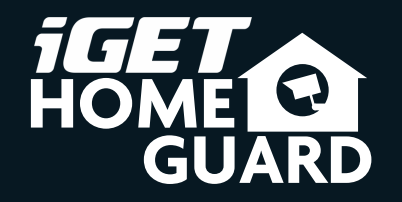

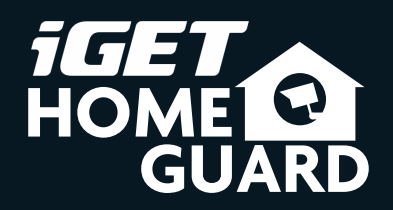

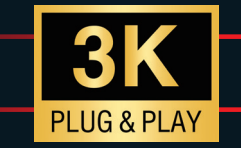

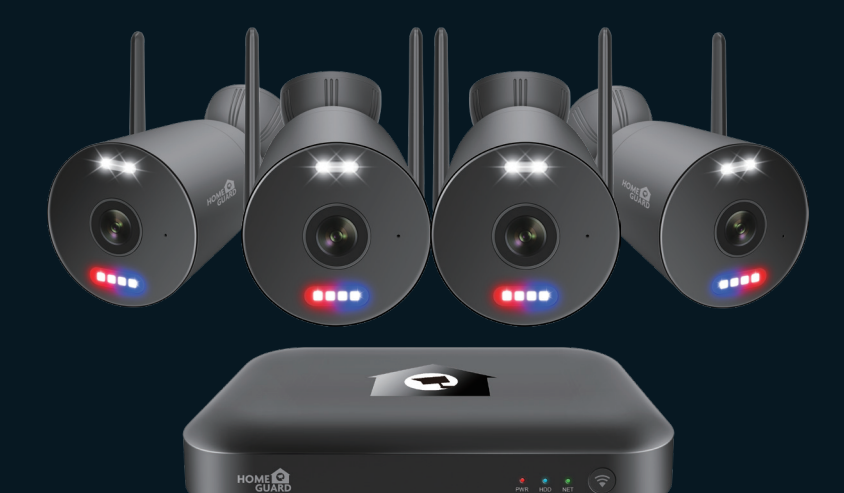

### Helpdesk / Technical Support

⋈ www.iget.eu/cs/helpdesk-centrum-cs
 □ https://helpdesk.intelek.cz/

CEF© 🖉 🖉 👶 Made in China

## **Enforcer Wireless CCTV Kit**

Quick Start Guide - EN

HGNVK-109104 / 109108

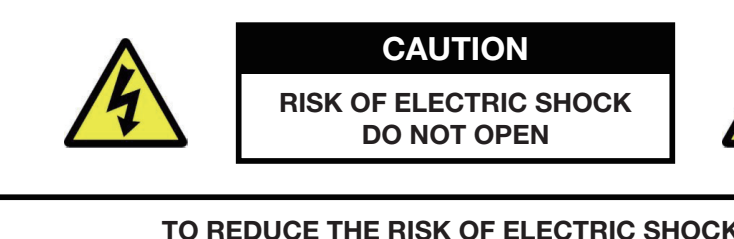

#### TO REDUCE THE RISK OF ELECTRIC SHOCK, DO NOT REMOVE THE COVER.

#### NO USER SERVICABLE PARTS INSIDE.

**REFER SERVICING TO QUALIFIED PERSONNEL.** 

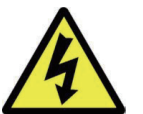

The lightning flash with arrowhead symbol, within an equilateral triangle, is intended to alert the user to the presence of non-insulated "dangerous voltage" within the product's enclosure that may be of sufficient magnitude to constitute a risk of electric shock.

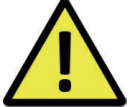

The exclamation point within an equilateral triangle is intended to alert the user to the presence of important operating and maintenance (servicing) instructions in the literature accompanying the appliance.

WARNING:

#### TO PREVENT FIRE OR SHOCK HAZARD, DO NOT EXPOSE THIS UNIT TO RAIN OR MOISTURE

**CAUTION:** 

TO PREVENT ELECTRIC SHOCK, ENSURE THE PLUG IS FULLY INSERTED INTO A MAINS SOCKET

#### **IMPORTANT SAFEGUARD**

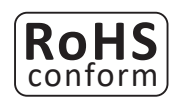

All lead-free products offered by the company comply with the requirements of the European law of the Restriction of Hazardous Substances (RoHS) directive, which means our manufacturing processes and products are strictly "lead-free" and without the hazardous substances cited in the directive.

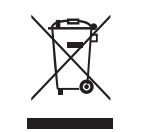

The crossed-out wheeled bin mark symbolizes that within the European Union the product must be collected separately at the product's end-of-life. This applies to your product and any peripherals marked with this symbol. Do not dispose of these products as unsorted municipal waste. Contact your local dealer for procedures for recycling this equipment.

### DISCLAIMER

We reserve the right to revise or remove any content in this manual at any time. We do not warrant or assume any legal liability or responsibility for the accuracy, completeness, or usefulness of this manual. The content of this manual is subject to change without notice.

### RECOMMENDATIONS

- AVOID DUSTY LOCATIONS:
- INSTALL IN VENTILATED SPACE:
- DO NOT EXPOSE TO MOISTURE:
- DO NOT DROP:
- DO NOT OPEN CHASSIS:
- Excessive build-up of dust may cause the unit to fail.
- Ensure adequate airflow around the NVR to prevent overheating.
- Exposing the unit to water poses high risk of electric shock.
- Doing so could damage internal components.
- No user-serviceable parts inside.

#### TRADEMARKACKNOWLEDGEMENTS

- Internet Explorer™, Microsoft™ & Windows™ are registered trademarks of Microsoft Corporation.
- Apple<sup>™</sup>, iPhone<sup>™</sup>, iPad<sup>™</sup> and iTunes<sup>™</sup> are registered trademarks of Apple Computer, Inc.
- Android<sup>™</sup> and Google Play<sup>™</sup> are registered trademarks of Google Inc.

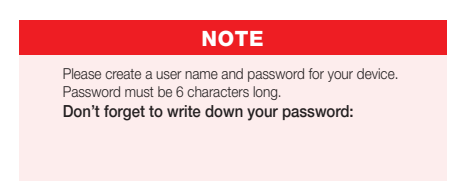

### WARRANTY AND TECHNICAL SUPPORT

To help you make the most of this product you'll find a host of information including full product manuals, FAQ, troubleshooting guides and a support service if you have specific questions, available at our support website : *homeguardworld.com/support*.

# CONTENTS

| Package Contents              | 4  |
|-------------------------------|----|
| Parts & Description           | 5  |
| Record video                  | 6  |
| Initial Setup                 | 7  |
| Setting Up the NVR            | 8  |
| Connecting with Homeguardlink | 9  |
| Red&Blue Flashing Light       | 10 |
| Installing the Cameras        | 11 |
| Pairing the Camera            | 13 |
| Troubleshooting               | 14 |

### **Package Contents**

Please unwrap the product, and place the product on a flat place or in the place to be installed. Please check the following contents are included in addition to the main unit.

- The appearance of the components may differ from the image shown.
- Accessory category and quantity may differ depending on sales region.

Check the contents of your NVR package against this checklist. If anything is missing or damaged, please do not use the system, and inform your supplier as soon as possible.

| Wireless NVR      | Wireless SpotlightCam | Power Adapter                                                              |
|-------------------|-----------------------|----------------------------------------------------------------------------|
|                   |                       |                                                                            |
| Mouse             | Ethernet Cable        | Positioning Hole Stickers                                                  |
|                   |                       | HOME CLARD<br>Several base<br>extra tables<br>extra tables<br>extra tables |
| Quick Start Guide | Warranty Card         | Theft Deterrent Stickers                                                   |

### **Parts & Description**

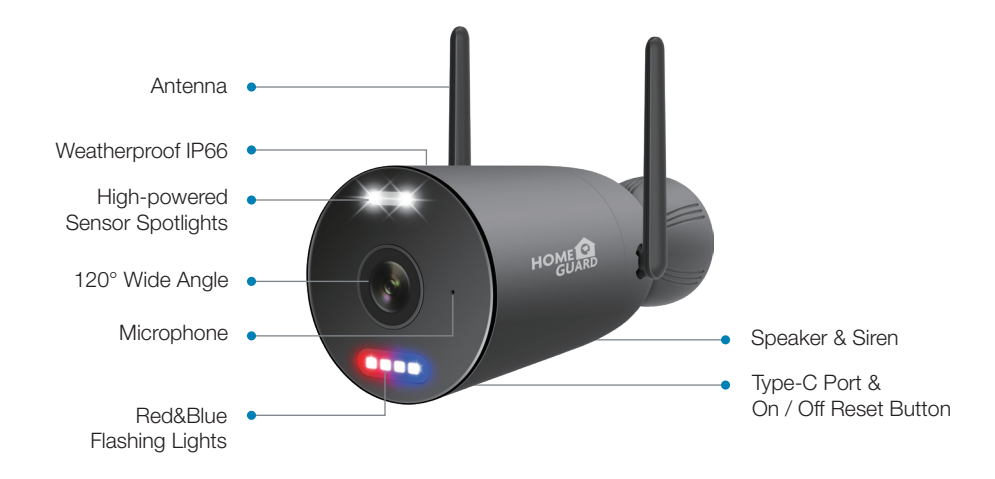

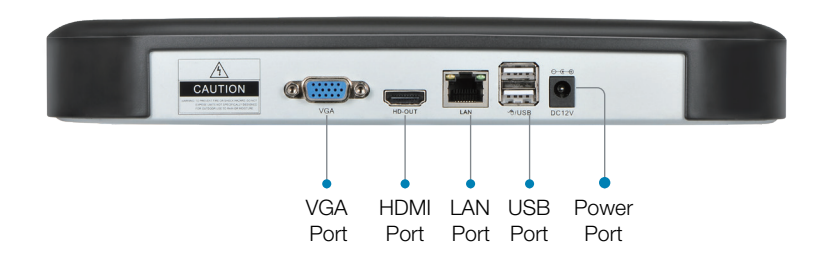

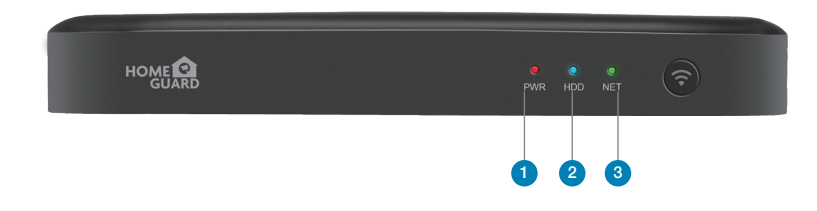

| Items | Part Names  | Functions                              |
|-------|-------------|----------------------------------------|
| 1     | Power LED   | Connect the attached power supply      |
| 2     | HDD LED     | Flashes when the HDD is in use         |
| 3     | Network LED | Flashes when the internet is connected |

### **Record video**

The system may not include hard disk depending on the kit you selected. The NVR works with most 3.5" SATA HDD.

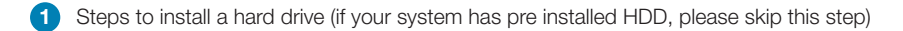

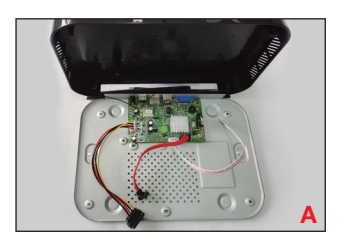

Unplug your NVR from power, unscrew and remove the top cover.

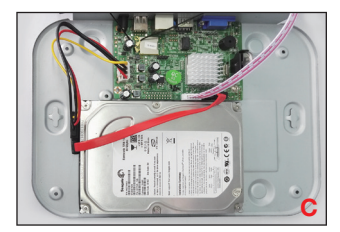

Place the HDD into the NVR. Any cable should cross up over the HDD.

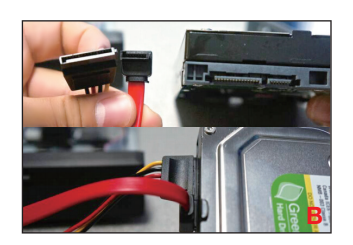

Connect the SATA power & data cables from the NVR to the corresponding ports on your HDD(as shown).

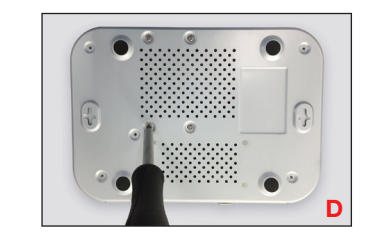

Holding the hard drive and the NVR, gently turn it over and line up the holes on the hard drive with the holes on the NVR. Using a Phillips screwdriver, screw the provided screws into the holes. Assemble the cover.

#### 2 Record video

Record videos is very easy on Homeguard camera system.

- ( Timing Record, set time periods you want the NVR to record. Click right button → System Setup → Camera Record Mode; here you can setup periods you want the NVR to record. Continuous recording means 24×7 recording. The system records 24×7 by default when it detects hard disk.
- ✓ Event Recording. The Event Recording means certain channel(s) will be recorded only when the camera detects motion, human and other events. Click right button → System Setup → Camera Record Mode → Event Recording.

### **Initial Setup**

# Setting Up the NVR

Use the included power adapter to connect the camera to a nearby outlet.

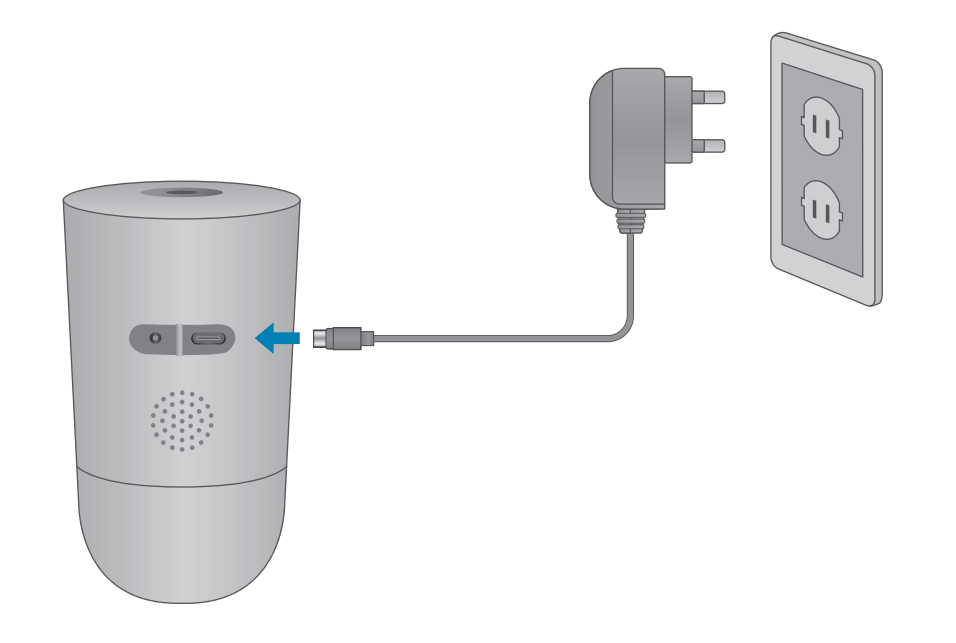

Next, you must set up the NVR and connect it to your network.

- Depending on the monitor port, connect the HDMI or VGA cable from your monitor to the HDMI or VGA Port on the rear panel.
- 2 Connect one end of the Ethernet cable into your router's LAN port, and the other end of the cable to the Ethernet port on the rear panel.
- 3 Connect the mouse to the USB Port on the front or back panel of the NVR.
- 4 Use the included power adapter to connect the recorder to a nearby outlet.

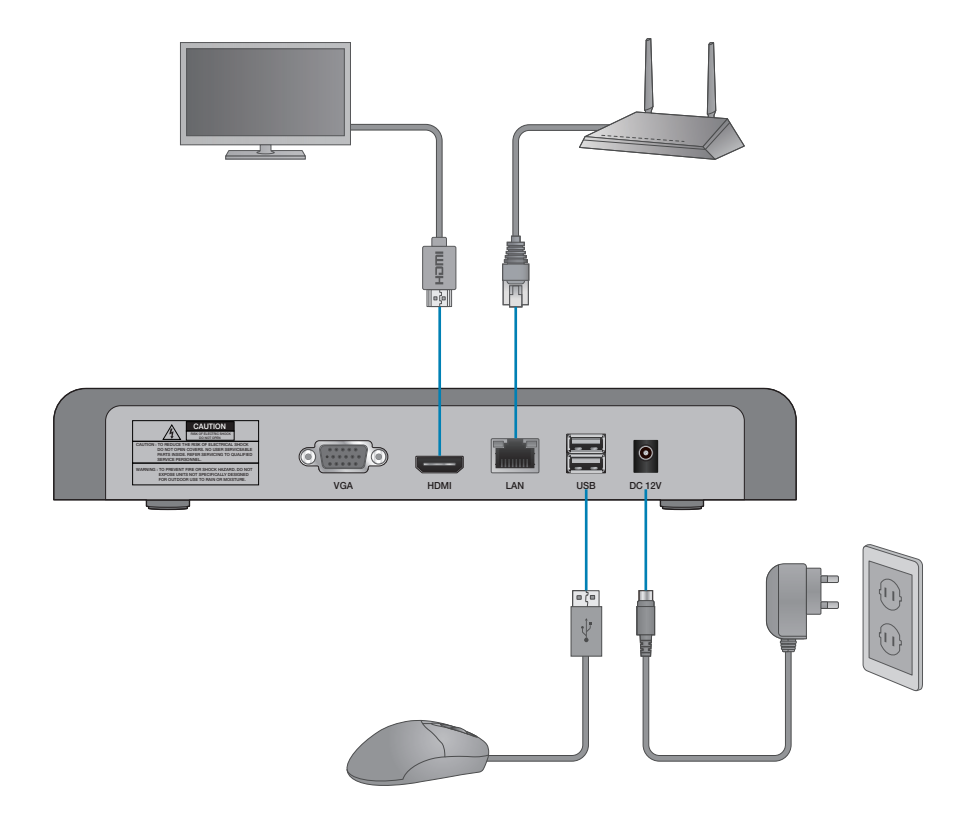

### **Connecting with Homeguardlink**

1 For the best experience, download the **Homeguardlink** app for your smartphone by scanning the QR code below or searching for **Homeguardlink** in the App Store or Google play.

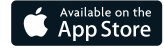

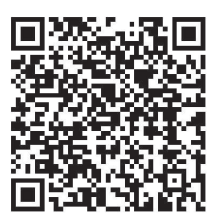

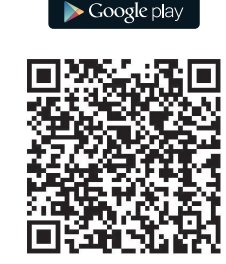

iOS - iPhone & iPad

Android - Phone & Pad

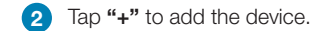

3 Scan the QR code at the top of your NVR using the camera on your smartphone or tablet.

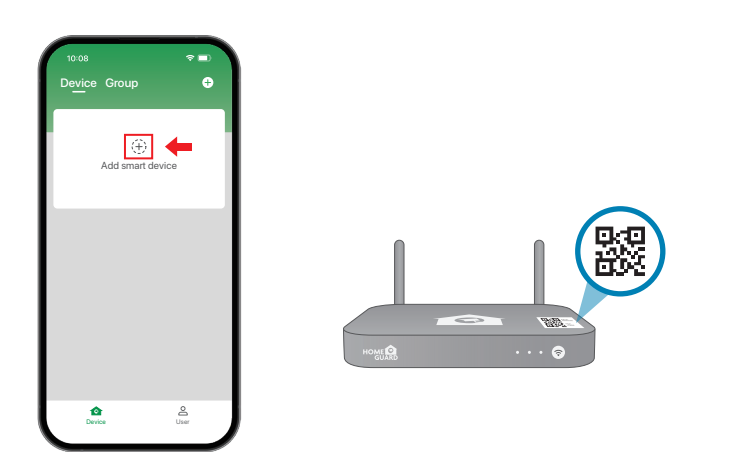

Your system will appear on the home screen of the app. Tap each channel with a camera connected then tap the play button () to stream live video.

## **Red&Blue Flashing Light**

On the Homeguardlink APP, tap Setting <sup>(3)</sup> and go into Motion Detection Alert. You can set the red and blue lights and linked with the time schedule when the alarm is triggered.

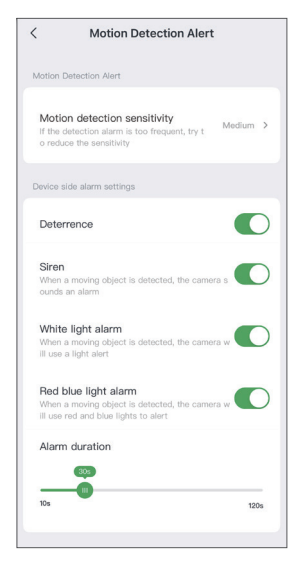

2 You can also turn on/off the red and blue lights by clicking the red and blue light icons during preview.

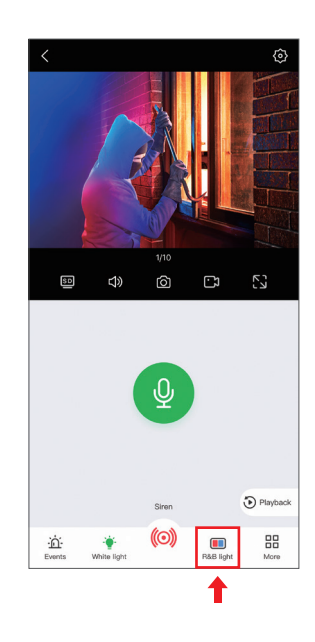

## **Installing the Cameras**

#### **Plan Your Installation**

When planning your installation, keep the following pointers in mind:

**Distance:** The further the camera is from the Wireless NVR or monitor, the higher the chances of signal degradation. Locate the camera's power supply as close to the camera as possible and ensure the camera does not exceed the Wi-Fi range for your model. See your product's specifications for the range limit.

**Obstacles:** When your wireless signal is transmitted through various materials, such as walls and windows, the signal strength is affected. Though the Wireless NVR and Wireless IP camera may be very close in proximity, you could still notice high signal interference if the signal passes through certain obstacles. For instance, if the signal passes through a concrete wall it will be severely weakened. Please reference the chart below to see which obstacles highly affect your signal and which do not.

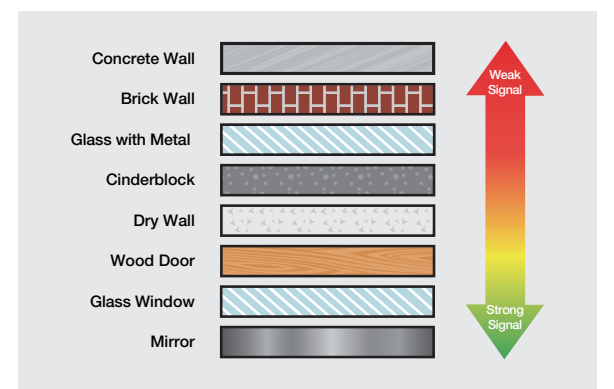

**Electrical Interference:** Do NOT place the cameras near high voltage wires or other sources of electrical interference. Electrical interference degrades the quality of the signal.

**Outside Elements:** Avoid direct exposure to weather. Do not place the camera where rain or snow will hit the lens directly. Do not place the camera so that the sun or bright light shines directly into the lens. Your camera is weatherproof, but it will not work when submerged in water. Ensure that all power connections are not directly exposed to water and are protected from the elements.

Mounting Surface: Ensure your mounting surface holds at least four times the camera's total weight.

**Camera Angles:** Use the Live View on your Wi-Fi NVR to verify that your camera will be at an ideal angle before permanently installing.

Follow the instructions below to secure the cameras. It is recommended that you refer to the "Installation Tips" section to help you select good mounting locations.

1 Place the wall mount against the wall, with the arrow pointing up, and secure it with screws. *If you are mounting the camera on drywall, we recommend using the included wall anchors.* 

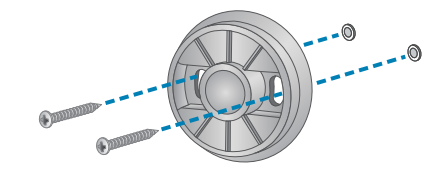

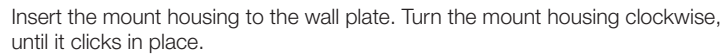

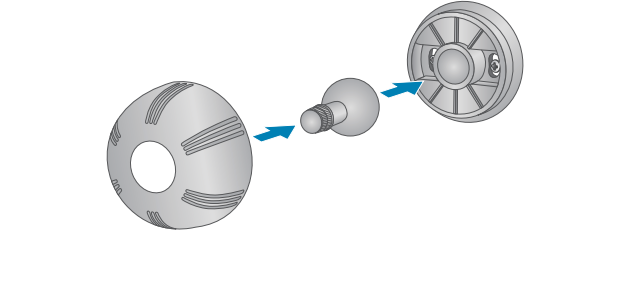

3 Adjust the angle of the mount.4 Attach the camera to the mount.

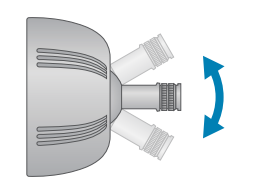

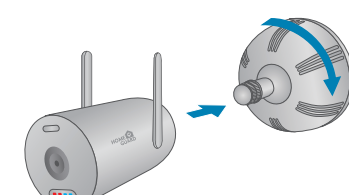

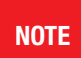

This camera includes an Auto Mechanical IR Cut Filter. When the camera changes between Day/Night viewing modes, an audible clicking noise may be heard from the camera. This clicking is normal, and indicates that the camera filter is working.

### **Pairing the Camera**

Troubleshooting

Your cameras should be paired to the wireless NVR and ready to use out of the package. If a camera becomes unpaired, or if you have purchased a wireless add-on camera (max. 10 cameras per system), follow the instructions below.

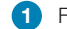

1 From Live view, tap + to Add Camera, hold the reset button on the camera for 5 seconds.

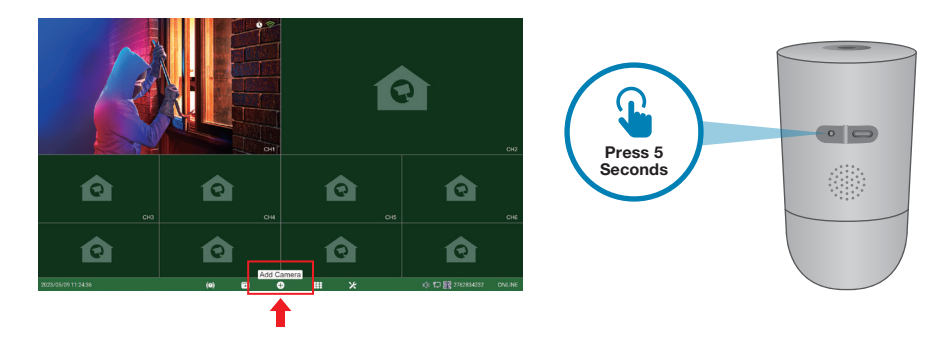

#### 2 Tap Continue to search for cameras.

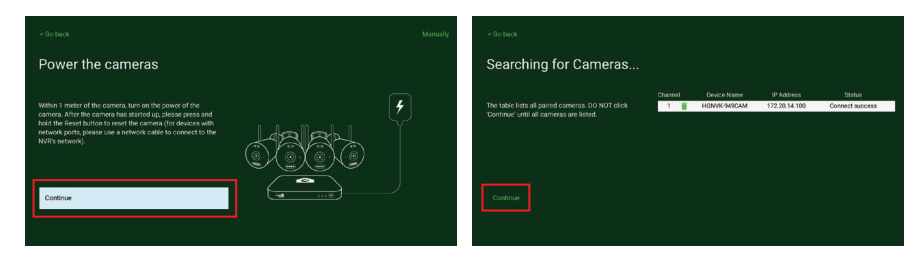

#### 3 Make sure you see the Live View for each paired camera before continue.

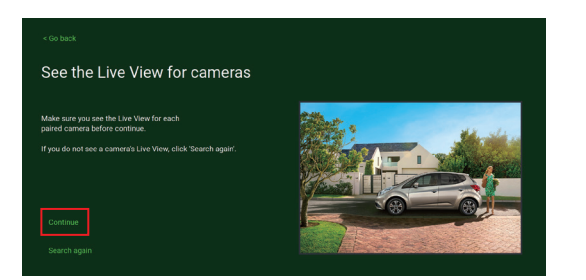

| Problem                                                    | Possible Causes                                                           | Solutions                                                                                                    |
|------------------------------------------------------------|---------------------------------------------------------------------------|----------------------------------------------------------------------------------------------------|
| System is not<br>receiving power or<br>is not powering up. | Cable from power adapter is loose or is unplugged.                        | <ol> <li>Confirm that all cables are<br/>connected correctly.</li> <li>Confirm that the power adapter<br/>is securely connected to the<br/>back of the unit.</li> </ol>                                                                                                    |
|                                                            | Cables are connected, but<br>system is not receiving<br>sufficient power. | <ol> <li>Confirm that the system is powered<br/>ON (LED indicators on the front<br/>should be ON).</li> <li>If the unit is connected through a<br/>power bar or surge protector, try<br/>bypassing the bar and connecting<br/>the power directly to the wall outlet.</li> <li>Confirm that there is power at the<br/>outlet.</li> <li>Connecting the power cable to<br/>another outlet.</li> <li>Test the outlet with another plugged<br/>device (such as a phone charger).</li> </ol> |
|                                                            | Mouse cable is not firmly connected to the system.                        | Firmly connect the mouse cable                                                                                                    |
| Mouse not detected by system.                              | Mouse is not connected to the system.                                     | rear panel.                                                                                                    |
|                                                            | System needs to be reset.                                                 | Power off the system (disconnect<br>power cable). Firmly connect a USB<br>mouse to the USB Mouse port on<br>the rear panel of the system.<br>Reconnect the power cable to the<br>DC 12V port on the rear panel.                                                                                                    |
| A "whirring" noise is coming from the system.              | Fan is active.                                                            | The noise means the exhaust fan is working normal.                                                                                                    |
| The system beeps at startup.                               |                                                                           | The beep at startup is normal.                                                                                                    |

## Warranty & Support

All the products sold are covered by 24 months warranty from the date of invoice.

#### Warranty instructions:

- 1. Please contact us when the product is caused by its own fault within 2 year warranty.
- 2. Please mail us your written warranty card as soon as possible after purchasing our products so that we can repair or replace this product to its original operation condition. Or the company will not deal with it.
- 3. Please write the truth on the warranty card.
- 4. Paid for repairing as follows:
  - A. Equipment failure caused by human operation
  - B. Equipment failure caused by not conforming to the using environment
  - C. No warranty card
  - D. Warranty expired

| Product model:         |
|------------------------|
|                        |
| Product serial number: |
|                        |
| Purchase date:         |
|                        |
| User name:             |
|                        |
| Contact person:        |
| •                      |
| Telephone:             |
|                        |

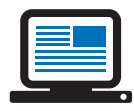

*Note:* Please keep the warranty card for the better service. For technical support, please contact us

www.iget.eu/cs/helpdesk-centrum-cs

https://helpdesk.intelek.cz/